## HOW TO FIND THE PREREQUISITES FOR A COURSE

1. Access the registrar's webpage at:

http://www.rowan.edu/provost/registrar/courseschedule.html

- 2. Choose "Dynamic Course Offerings"
- 3. In "Search by Term" choose the semester that the course is offered
- 4. Choose "Submit"
- 5. Choose the "Subject" of the course (ME, MATH, PHYS, etc.)
- 6. Scroll to the bottom of the page and choose "Class Search"
- 7. Find the course you are interested in and left-click the title
- 8. In "Detailed Class Information" scroll to the bottom of the page
- 9. Prerequisites for the course are listed at the bottom of the page